## Steps to Add a New Wiki Page

## Error: Macro TracGuideToc(None) failed

'NoneType' object has no attribute 'find'

You can create a new wiki page by typing the <u>CamelCase</u> name of the page in the quick-search field at the top of the page, or by trying to view a wiki page of that name, ie by visiting for example <u>?http://trac.edgewall.org/wiki/MyNewWikiPage</u>. Note that a page is "orphaned" by default until it is linked to from another page.

Prerequisite: make sure you actually have the rights to edit wiki pages. If you don't see the **Edit this page** button near the bottom of the page, read the information relative to the editing policy for your Trac installation, usually on the front page <u>WikiStart</u>, or contact your local Trac administrator.

A new wiki page can also be created as follows:

- 1. Choose a name for your new page. See WikiPageNames for naming conventions.
- 2. Edit an existing page or any other resource that support <u>WikiFormatting</u> and add a <u>link</u> to your new page. Save your changes.
- 3. Follow the link you created to take you to the new page. Trac will display a "describe PageName here" message.
- 4. Click the "Edit this page" button to edit and add content to your new page. Save your changes and your new page is published.

## Rename a page

While creating good <u>WikiPageNames</u> is important for usability purposes, you can always rename the page later. You will need the WIKI\_RENAME permission to rename pages.

When renaming a page, you'll be offered the possibility to create a redirection page, so that links pointing to the old location will not be pointing to a non-existent page.

See also: TracWiki, PageTemplates, WikiFormatting, TracLinks, WikiDeletePage